# PRŮVODCE

# NAŠE MŠ

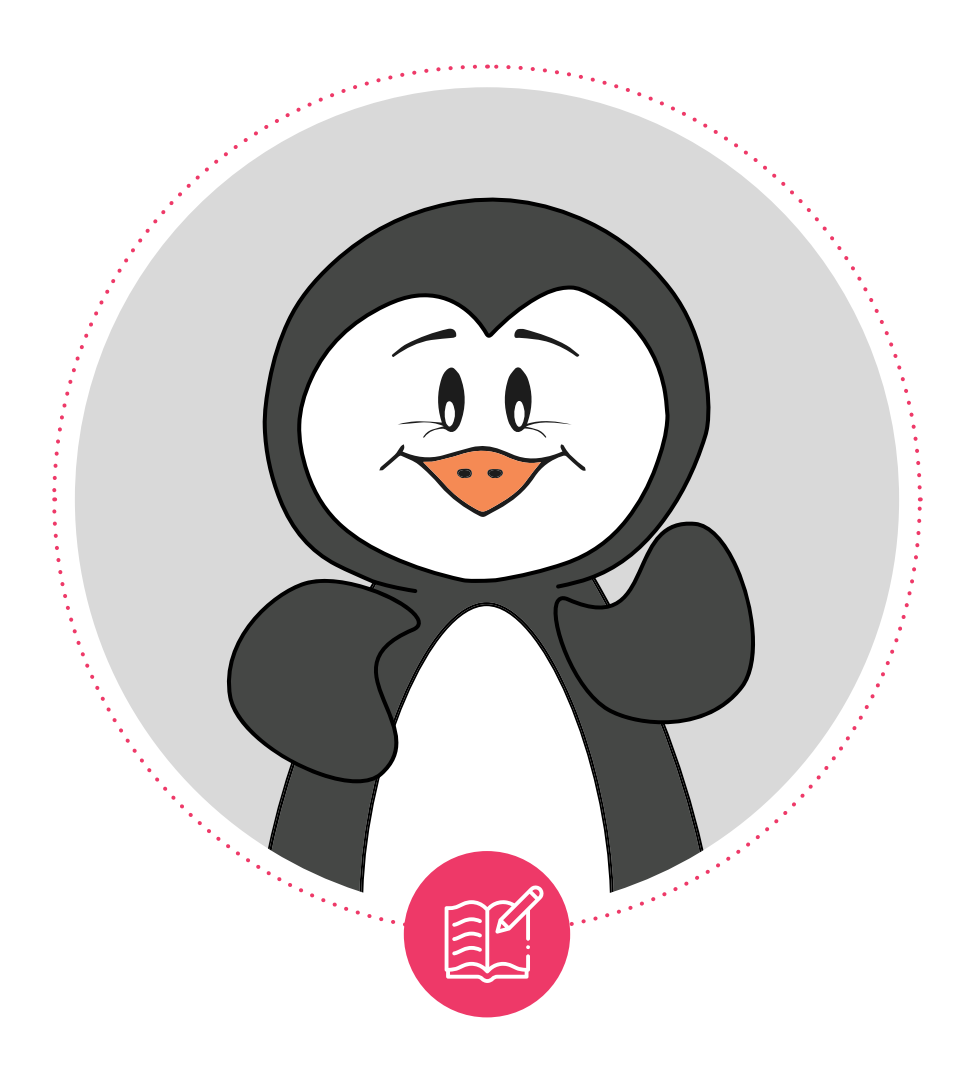

# **NAŠE MŠ** ŠKOLA BLÍZKÁ RODIČŮM

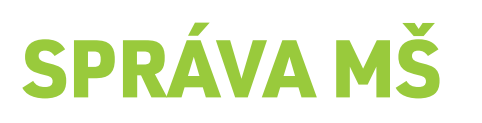

www.spravams.cz / info@spravams.cz / + 420 722 285 075

# ÚVOD

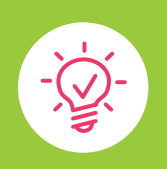

### VŠECHNY DŮLEŽITÉ KROK PROVEDETE SKRZE SPRÁVU MŠ

1) AKTUALIZACE ÚDAJŮ

2) ZALOŽENÍ ÚČTŮ PRO NOVÉ ZÁKONNÉ ZÁSTUPCE

3) VYTISKNUTÍ PŘIHLAŠOVACÍCH ÚDAJŮ

Tímto způsobem postupujete při zakládání účtů pro **nové** zákonné zástupce, kteří NAŠÍ MŠ **doposud nevyužívali**.

Zákonným zástupcům, kteří účet mají **již vytvořen z předcházejícího školního roku nic** zakládat nemusíte, ti se do svých účtů přihlásí stejnými přihlašovacími údaji jako doposud.

Po provedení uvedených kroků výše se každý zákonný zástupce bude moci přihlásit do svého účtu a v něm bude mít **již napárováno své dítě**. Takže bude moci ihned začít využívat všech aktivních funkcí v aplikaci.

Zákonní zástupci mohou aplikaci využívat ve webovém prostředí na adrese **www.nasems.cz** a nebo si ji rovnou stáhnout do svého telefonu (*App Store, Google Play*).

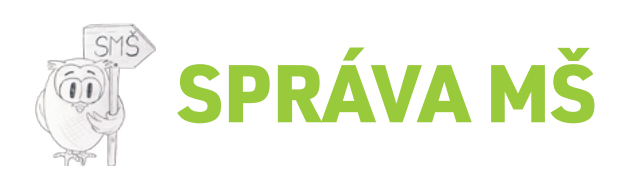

| I) AN I                                                                                                 | UALIZACE                                                                                                    | ÚDAJŮ                                                                                                    |                                                               |                                                            |
|----------------------------------------------------------------------------------------------------|----------------------------------------------------------------------------------------------------|----------------------------------------------------------------------------------------------------|---------------------------------------------------------------|------------------------------------------------------------|
| 1) Jako prvr<br>do matrik<br>2) Přihlašte<br>3) Na hlavn<br>4) Zde klikn<br>5) Pokud je<br>6) Jakmile j | ní krok je <b>NUTNÉ PR</b><br>Sy a jejich zákonní zá<br>se do Vašeho účtu v<br>í stránce (modul DO<br>ěte na záložku <b>AKT</b><br>potřeba provést zm<br>e vše v pořádku → k | OVÉST AKTUALIZAC<br>istupci NAHRÁLI DO I<br>v programu SPRÁVA N<br>MŮ) klikněte na tlačí<br>UALIZACE ÚDAJŮ<br>ěnu → klikněte na OP<br>likněte na POKRAČOV | I ÚDAJŮ, aby se Vám<br>NAŠÍ MŠ<br>MŠ<br>tko NAŠE MŠ→<br>RAVIT | nově přidané děti<br><b>NAŠE MŠ</b><br>Škola blízká rodičů |
| Statistiky                                                                                              | Přehled tříd Omluver                                                                                                    | ky Aktualizace údajů                                                                                                    |                                                               |                                                            |
| NAŠE                                                                                                    | MŠ - PROPOJE                                                                                                    | ENÍ                                                                                                    |                                                               |                                                            |
|                                                                                                    |                                                                                                    | 2. KROK: Nahrajte                                                                                                    | děti a rodiče                                                 |                                                            |
| Děti                                                                                                    |                                                                                                    |                                                                                                    |                                                               |                                                            |
|                                                                                                    | Í MŠ Vám nepřebývají ž                                                                                                    | ádné dětí V pořádku                                                                                                    |                                                               |                                                            |
| V NAŠ                                                                                                   | Í MŠ Vám nechvhí žádn                                                                                                    | é dětí V pořádku                                                                                                    |                                                               |                                                            |
| V NAŠ<br>V NAŠ                                                                                          | i M3 valii nechybi zaulio                                                                                                    |                                                                                                    |                                                               |                                                            |
| V NAŠ<br>V NAŠ<br>V NAŠ                                                                                 | Í MŠ máte u <u>1 dětí</u> jiné i                                                                                                    | údaje Opravit                                                                                                    | • • • • • • • • • • • • • • • • • • • •                       |                                                            |

6) Po dokončení oprav budete mít v sekci Aktualizace údajů status VŠE V POŘÁDKU
 >>> tzn., že NAŠE MŠ je připravena na nový školní rok a můžete začít zakládat účty pro nové zákonné zástupce.

.....

. . . . . . . . . .

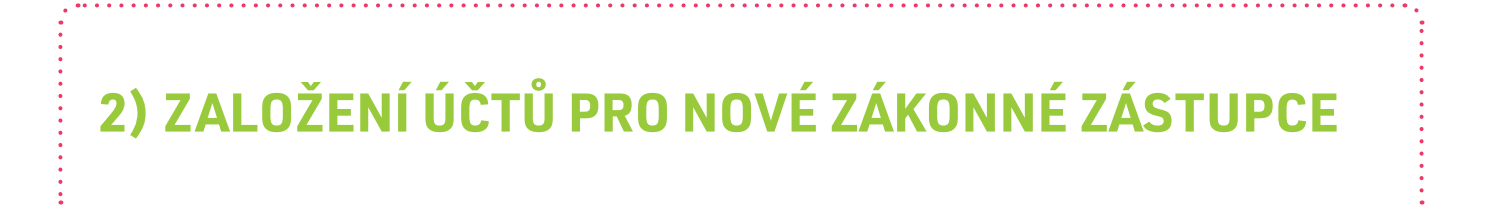

### 1) Na hlavní stránce (modul DOMŮ) klikněte na tlačítko NAŠE MŠ ŠKOLA BLÍZKÁ RODIČŮM …………

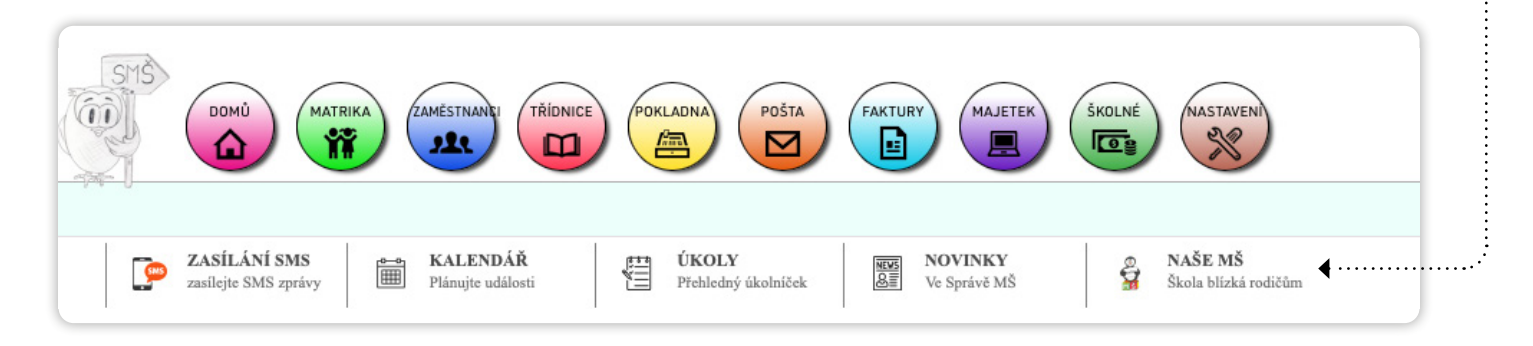

- Zde klikněte na záložku PŘEHLED TŘÍD → v horní části zvolte TŘÍDU
- 3) Načte se seznam dětí a jejich zákonných zástupců
  - >>> vše podle toho, jaké údaje máte vyplněné v matrice

(v případě potřeby provedení změny či doplnění údajů zvolte modul Matrika - Matrika)

|               | zákonný zástupce:   | Ivana Nováková | Petr Novák     |
|---------------|---------------------|----------------|----------------|
| Nováková Japa | telefon:            | 722285075      | 722285075      |
| NOVAKOVA JANA | přihlašovací jméno: |                |                |
|               | stav:               | ÚČET NEZALOŽEN | ÚČET NEZALOŽEN |

| 2) ZALOŽENÍ ÚČTŮ PRO NOVÉ ZÁKONNÉ ZÁSTUPCE |
|--------------------------------------------|
| 2a) VÝBĚR ZÁKONNÝCH ZÁSTUPCŮ               |

|      | 1. K | ROK - ZAKLÁDÁNÍ ÚČTŮ PRO ZÁKONNÉ ZÁSTUPCE:                                                          |                                                                             |              |
|------|------|----------------------------------------------------------------------------------------------------|-----------------------------------------------------------------------------|--------------|
| •••• |      | Vyberte zákonné zástupce, pro které chcete<br>založit účet:                                         | VYBRAT ZÁKONNÉ ZÁSTUPCE                                                     | ΖΑΙΟΖΊΤ ὑϹΤΥ |
|      |      |                                                                                                    |                                                                             |              |
|      |      |                                                                                                    |                                                                             |              |
|      | 2    | <ol> <li>Z nabídky vyberte zákonné zást</li> </ol>                                                  | upce → poté klikněte na <b>VYBRAT</b>                                       |              |
|      | 2    | <ul> <li>Z nabídky vyberte zákonné zást</li> <li>&gt;&gt;&gt; u takto vybraných zákonnýc</li> </ul> | upce → poté klikněte na <b>VYBRAT</b><br>ch zástupců se v sekci <b>STAV</b> |              |

|                | zákonný zástupce:   | Ivana Nováková   | Petr Novák       |
|----------------|---------------------|------------------|------------------|
| Northeast Jana | telefon:            | 722285075        | 722285075        |
| NUVAKUVA JAIIA | přihlašovací jméno: |                  |                  |
|                | stav:               | 🗹 ÚČET NEZALOŽEN | D ÚČET NEZALOŽEN |

. . . . . . . . . . .

. . . . . . . . .

| <b>2)</b> ZA                         | LOŽENÍ ÚČTŮ                                                                   | PRO NOVÉ ZÁK                                                                          | <b>CONNÉ ZÁSTUPCE</b>                |        |
|--------------------------------------|-------------------------------------------------------------------------------|---------------------------------------------------------------------------------------|--------------------------------------|--------|
| 2b) ZALC                             | )ŽENÍ ÚČTŮ PRO VYE                                                            | BRANÉ ZÁKONNÉ ZÁST                                                                    | UPCE                                 |        |
| 1) Po prove                          | edení výběru klikněte na                                                      | ZALOŽIT ÚČET PRO ZÁKON                                                                | INÉ ZÁSTUPCE                         |        |
| 1. KROK - ZAKLÁDÁ                    | NÍ ÚČTŮ PRO ZÁKONNÉ ZÁSTUPCE:                                                 |                                                                                       |                                      |        |
| Vyberte zákonne<br>z                 | é zástupce,pro které chcete<br>založit účet:                                  | VYBRAT ZÁKONNÉ ZÁSTUPCE                                                               | ΖΑΙΟΖΊΤ ὑČΤΥ                         |        |
| ►►► tím zal<br>►►► zákonr<br>(přihla | ožíte vybraným zákonný<br>ným zástupcům se v tabu<br>ašovací jméno je automat | m zástupcům účty<br>Ilce vyplní jejich <b>PŘIHLAŠO</b> V<br>icky vygenerovaná skupina | <b>/ACÍ JMÉNO</b><br>čísel a písmen) |        |
|                                      | zákonný zástupce:                                                             | Ivana Nováková                                                                        | Petr Novák                           |        |
|                                      | telefon:                                                                      | 722285075                                                                             | 722285075                            |        |
| Nováková Jana                        | přihlašovací jméno:                                                           | df42c3b 🔟 🖨                                                                           | df42c3b                              | •••••• |
|                                      | stav:                                                                         | ÚČET ZALOŽEN                                                                          | ÚČET ZALOŽEN                         |        |

.....

v sekci STAV je informace, že došlo k založení účtu ÚČET ZALOŽEN

## 3) VYTISKNUTÍ PŘIHLAŠOVACÍCH ÚDAJŮ

### 2b) ZALOŽENÍ ÚČTŮ PRO VYBRANÉ ZÁKONNÉ ZÁSTUPCE

#### 1) V horní části klikněte na tlačítko VYTISKNOUT ZÁKONNÝM ZÁSTUPCŮM PŘIHLAŠOVACÍ JMÉNA

|                                                                                                    | (                                                |
|----------------------------------------------------------------------------------------------------|--------------------------------------------------|
| 2. KROK - TISK PŘIHLAŠOVACÍCH ÚDAJŮ PRO ZÁKONNÉ ZÁSTUPCE:                                                                      |                                                  |
| Vytiskněte zákonným zástupcům<br>přihlašovací jméno do aplikace NAŠE<br>MŠ, spolu s postupem, jak se do<br>aplikace přihlásit. | VYTISKNOUT ZÁKONNÝM ZÁSTUPCŮM PŘIHLAŠOVACÍ JMÉNA |

- 2) Proveď te výběr, pro které zákonné zástupce chcete vytisknout přihlašovací jména
  - → poté klikněte na VYTISKNOUT
  - → pro každého zákonného zástupce se vygeneruje dokument, ve kterém je jeho PŘIHLAŠOVACÍ JMÉNO a DOČASNÉ HESLO do aplikce
  - → v dokumentu je pro zákonné zástupce uveden celý postup přihlášení do aplikace

## CO DĚLAT, POKUD SE ZÁKONNÝ ZÁSTUPCE NEMŮŽE PŘIHLÁSIT DO SVÉHO ÚČTU?

| <u>, 1</u> |  |
|------------|--|
| - ()-      |  |
| T          |  |

Pokud zákonný zástupce ztratí či zapomene své přihlašovací údaje, jednoduše jeho účet odstraníte a založíte mu nový.

- 1) Modul DOMŮ → NAŠE MŠ ŠKOLA BLÍZKÁ RODIČŮM → PŘEHLED TŘÍD → VÝBĚR TŘÍDY
- 2) V seznamu vyhledáte zákonného zástupce
- 3) U údaje PŘIHLAŠOVACÍ JMÉNO KLIKNĚTE NA IKONU K ODSTRANĚNÍ **>>>** tím odstraníte účet .....
- 4) Poté zákonnému zástupci založíte účet nový (krok 2 až 3)

|               | zákonný zástupce:   | Ivana Nováková | Petr Novák   |
|---------------|---------------------|----------------|--------------|
|               | telefon:            | 722285075      | 722285075    |
| Nováková Jana | přihlašovací jméno: | df42c3b 🚺 🖨    | df42c3b 🔟 🖨  |
|               | stav:               | ÚČET ZALOŽEN   | ÚČET ZALOŽEN |

## NÁHLED DOKUMENTU K PŘIHLÁŠENÍ

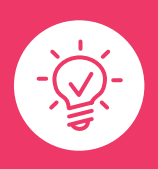

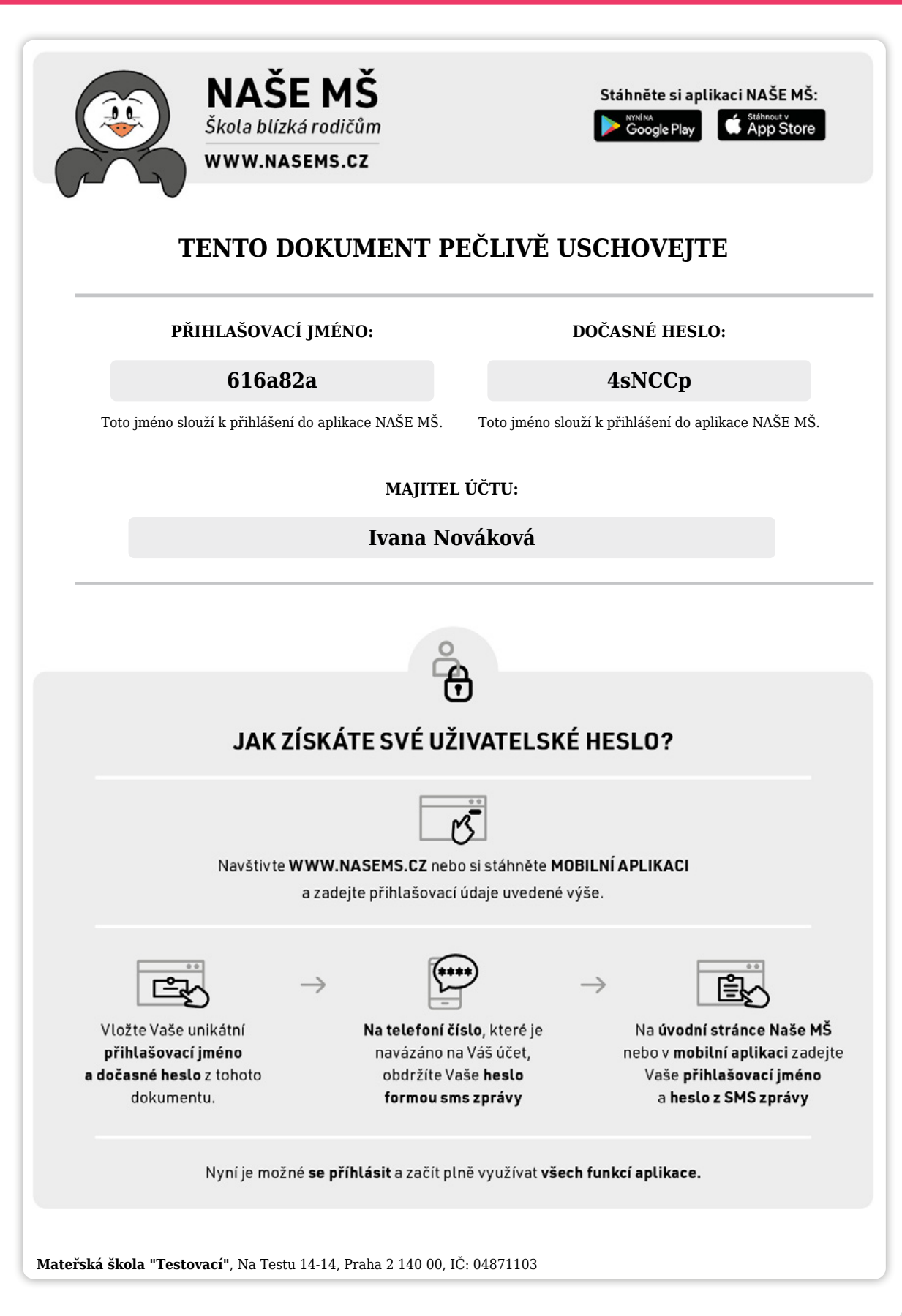